# EVM User's Guide: LIGHTSOURCE01EVM 用于校准 **TI** 环境光传感器的稳定光源

TEXAS INSTRUMENTS

# 说明

LIGHTSOURCE01EVM 是用于校准环境光传感器 (ALS)和颜色传感器的稳定均匀光源。此光源设计用于 生产环境,可以校准和测试包含 TI 光传感器的最终产 品。这种稳定的光源可用于仿真日落(4200K CCT)和 中午(6400K CCT)照明模式。光源服务器均匀且恒 定,光输出随时间的差异小于±1%,并且在一英寸直 径区域上的均匀性差异小于±1%。可以使用 ti.com 上 的光源 EVM GUI 来调整照度级别和模式。

# 特性

- 1. 小巧的外形
- 2. 稳定且均匀的校准光源
- 3. USB 硬件接口
- 4. EVM GUI
- 5. <±1% 的光输出差异

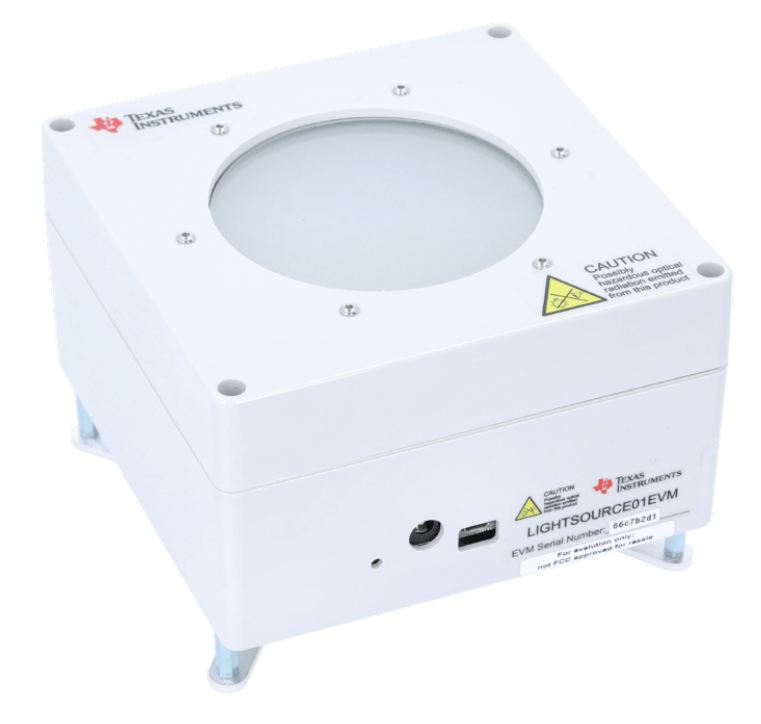

#### 图 1-1. LIGHTSOURCE01EVM

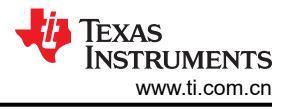

# 1 评估模块概述

#### 1.1 简介

本用户指南描述了光源评估模块 (LIGHTSOURCE01EVM) 的特性、运行和使用情况。本用户指南详细介绍了如何 设置光源(包括安装光源)以及执行校准的要求,例如创建深色外壳来阻挡外部光线。本指南还介绍了如何操作 光源,包括安装随附的控制软件和串行命令结构,以便将光源与定制自动化例程配合使用。本文档中的评估板、 评估模块和 EVM 等术语指的是光源 EVM (LIGHTSOURCE01EVM)。本文档还包含 EVM 的机械制图和器件列 表。

## 1.2 套件内容

LIGHTSOURCE01EVM 套件内容 汇总了 LIGHTSOURCE01EVM 套件的内含物。表 1-1 展示了随附的硬件,图 1-1 展示了包装盒内包含的物品。如果缺少任何元件,请联系最近的德州仪器 (TI)产品支持中心。TI 强烈建议查看 TI 网站 www.ti.com 上的光传感器产品文件夹,以获取已发布软件的最新版本。

| 表 1-1. LIGHTSOURCE01EVM | 套件内容 |
|-------------------------|------|
| 物品                      | 数量   |
| LIGHTSOURCE01EVM        | 1    |
| MicroUSB 电缆             | 1    |

<complex-block>

# 图 1-1. LIGHTSOURCE01EVM 套件内容

# 1.3 规格

#### 表 1-2. LIGHTSOURCE01EVM 规格表

| 规格            | 测试条件                  | 值    | 单位  |
|---------------|-----------------------|------|-----|
| 离光源 12 英寸的辐照度 | 最小,中午和日落设置            | 600  | 勒克斯 |
|               | 最大,中午设置               | 2000 | 勒克斯 |
|               | 最大,日落设置               | 1500 | 勒克斯 |
| 相关色温 (CCT)    | 中午设置                  | 6400 | 开尔文 |
|               | 日落设置                  | 4200 | 开尔文 |
| 离光源 12 英寸的均匀性 | 1 英寸直径的点尺寸、照度和<br>CCT | ±1   | %   |
| 光源稳定性         | 最大光线强度、中午和日落设置        | ±1   | %   |

# LIGHTSOURCE01EVM 能够复制日落和中午的光谱。请参阅下图,了解日落和中午模式下光源的光谱响应。

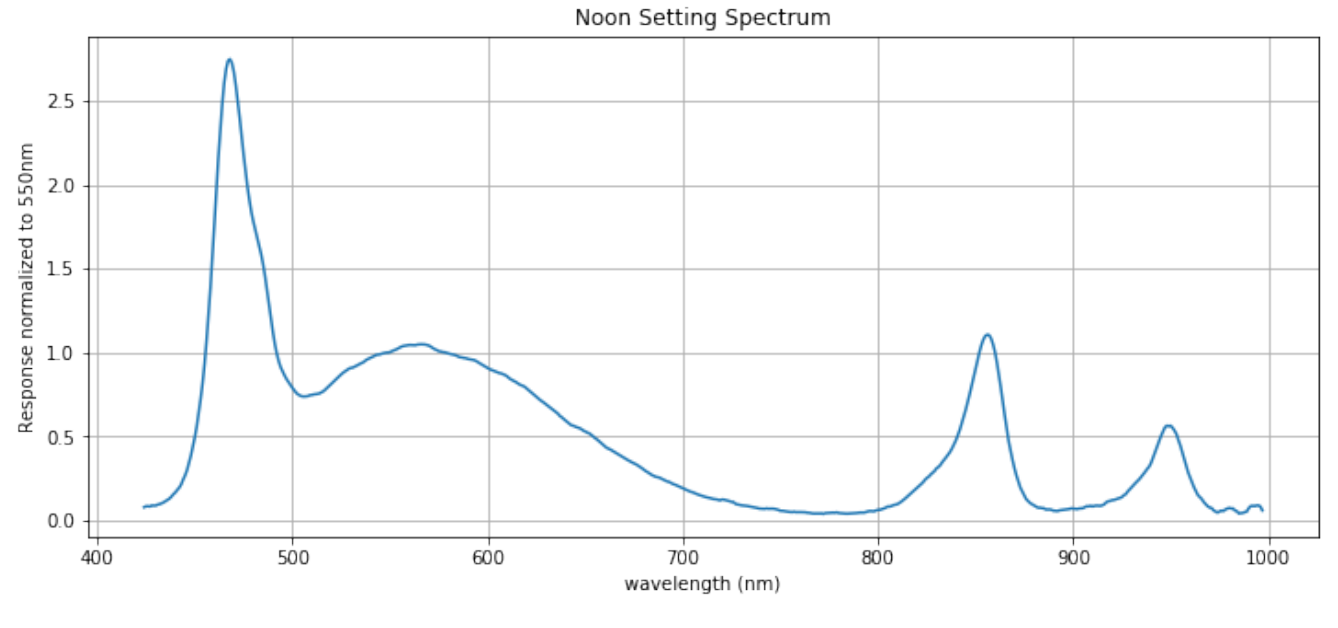

图 1-2. 中午光谱响应

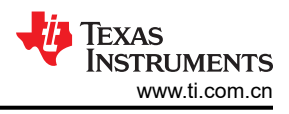

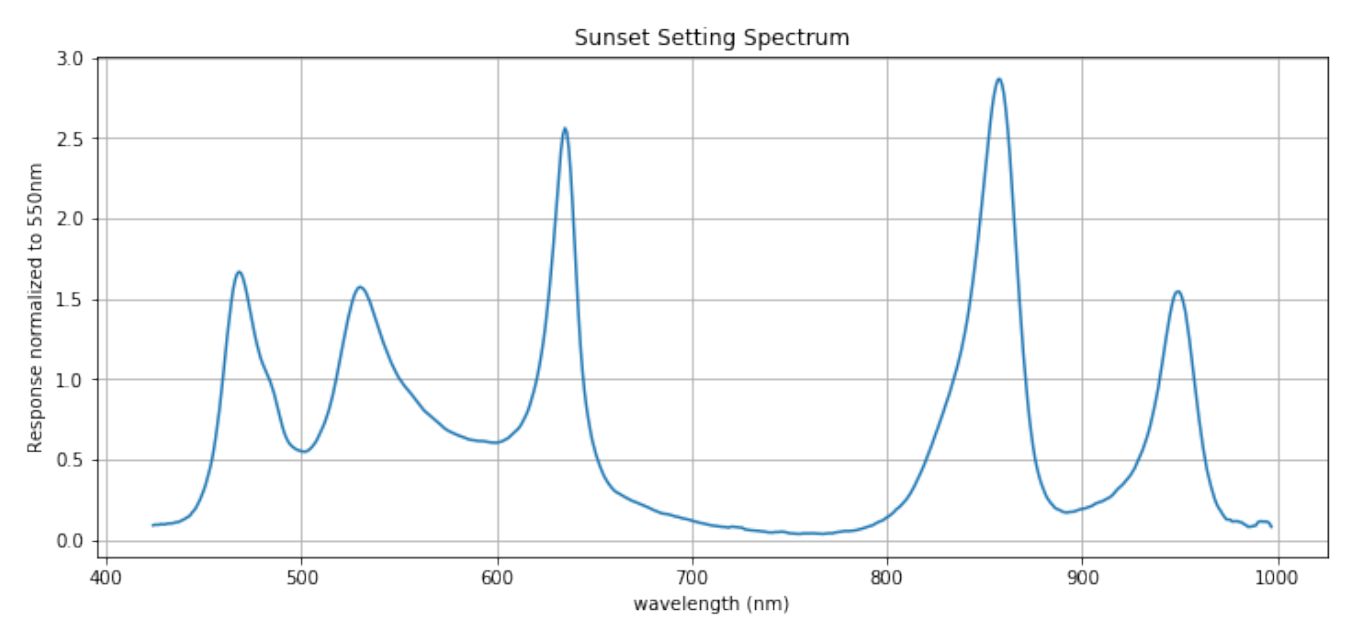

#### 图 1-3. 日落光谱响应

对于这两个光谱, EVM 都非常稳定, 最大强度下的输出变化保持在 <±1%。

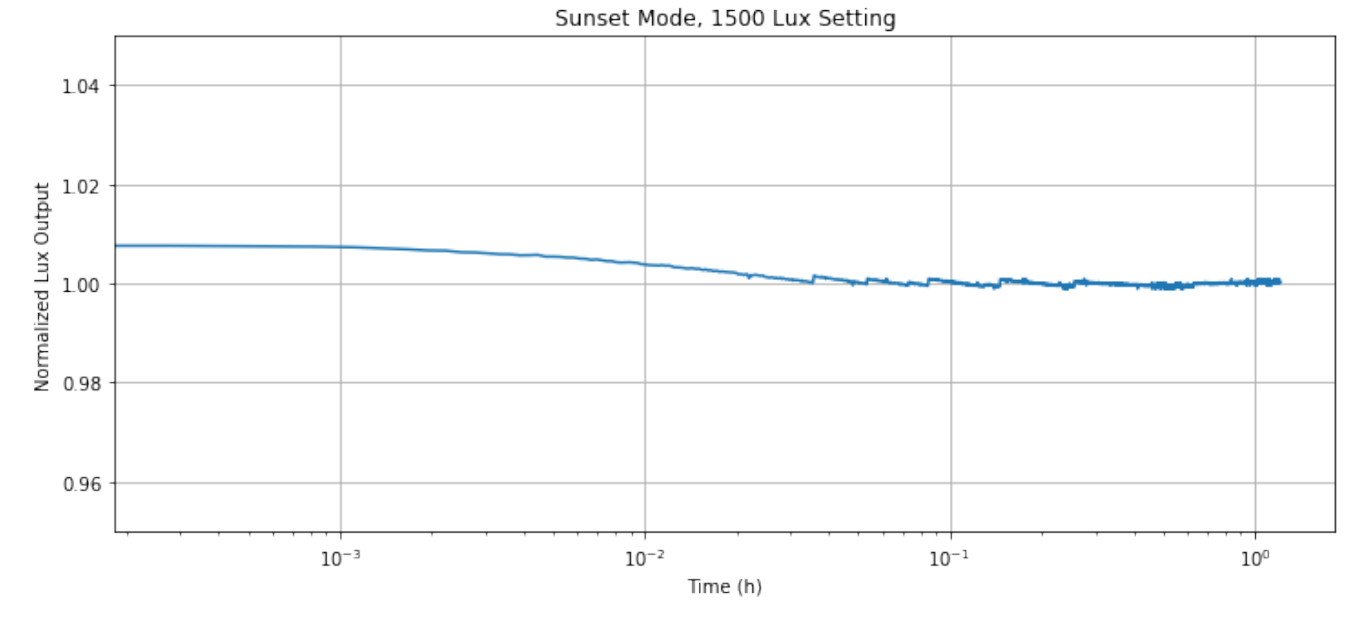

图 1-4. 日落光源稳定性

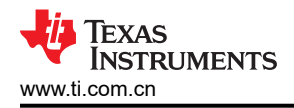

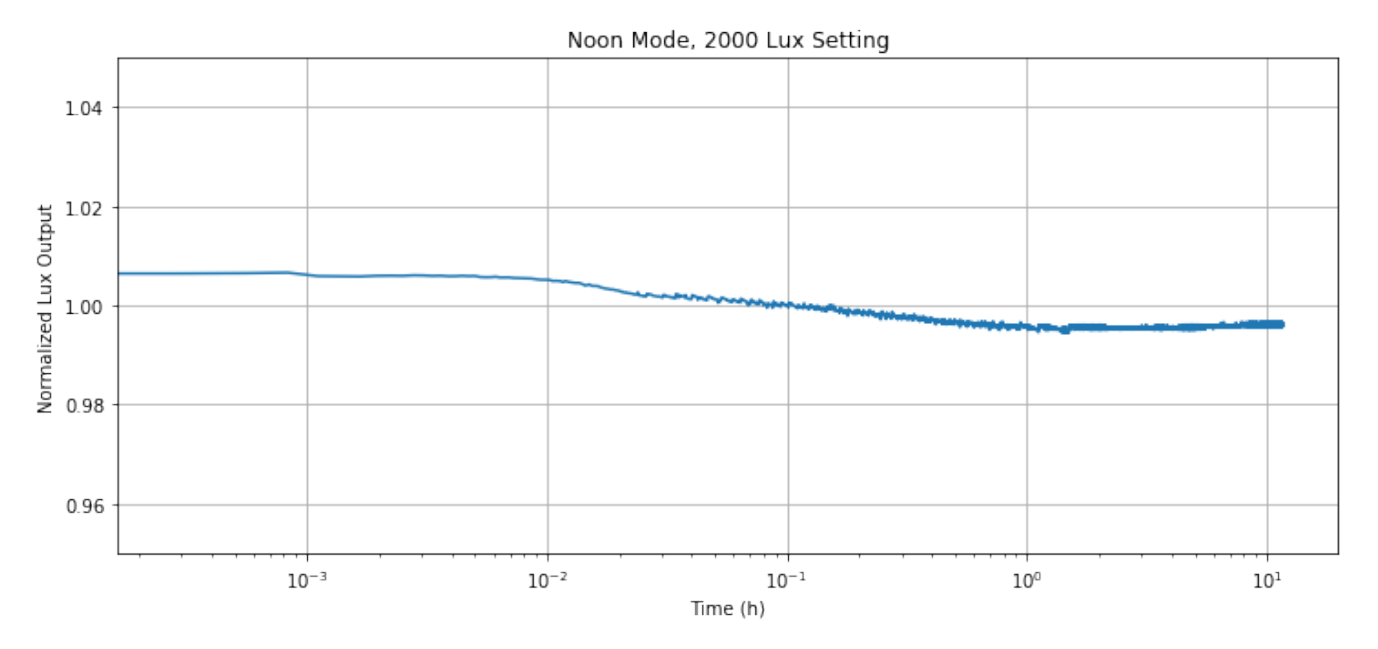

#### 图 1-5. 中午光源稳定性

光源还保持高均匀性,对于距离光源 12 英寸,直径为 1 英寸的光点,变化小于 ±1%。这意味着整个光点的光强 度是一致的,从光点中心到边缘的变化最小。这种高均匀性专为要求高度稳定和均匀光源的 ALS 和颜色传感器校 准而设计。

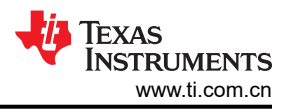

# 2 快速入门指南

本快速入门指南介绍了 LIGHTSOURCE01EVM 的硬件和软件设置以及校准 OPTxxxx 光传感器的说明。本指南介 绍了验证用户是否可以轻松配置和使用 EVM 的初始步骤。

# 2.1 硬件设置

计算机运行图形用户界面 (GUI)软件,通过 USB 接口与 LIGHTSOURCE01EVM 进行通信。 LIGHTSOURCE01EVM 板具有一个 microUSB 端口并随附 microUSB 电缆。用户必须提供电源,因为 EVM 不会 随附电源。首先,将交流电源线连接到交流/直流适配器,并将 EVM 连接到电源插座。然后,将 microUSB 电缆 插入 LIGHTSOURCE01EVM 并连接到计算机。图 2-1 展示了硬件连接。插入电源线和 USB 线时,请先插入电源 线。

电源只能为 15V。否则校准光源不起作用。此外,必须提供高达 3A 的电流并配有桶形连接器。外径、内径和套管长度必须分别为 5.5mm、2.1mm 和 9.5mm。

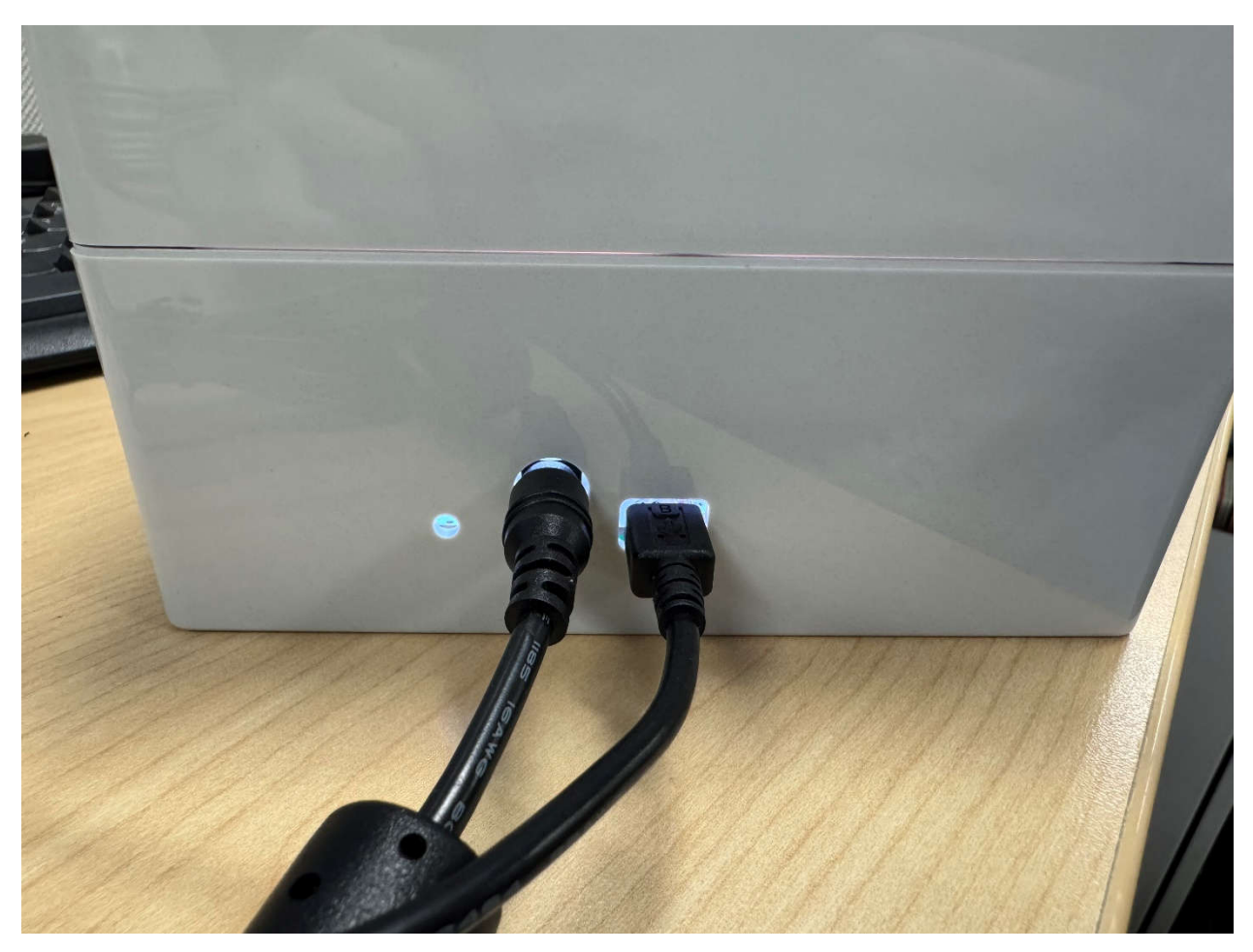

#### 图 2-1. USB 和电源连接

LIGHTSOURCE01EVM 接收来自计算机的用于控制 LED 亮度和照明模式的串行命令。该 EVM 在出厂时已完全 密封,因此无需用户组装。

# 2.2 软件设置

#### 2.2.1 硬件要求

LIGHTSOURCE01EVM 软件已经在采用美国区域设置的 Windows 11<sup>®</sup> 操作系统 (OS) 上进行了测试。该软件可 在其他 Windows XP、Windows Vista、Windows 7、Windows 8 和 Windows 10 上正常运行。

## 2.2.2 软件安装

LIGHTSOURCE01EVM 软件可以从 TI 网站 (www.ti.com) 上的光传感器产品文件夹获得。要在计算机上安装该软件,请导航至 LIGHTSOURCE01EVM 软件,该软件在每个光传感器 IC 产品页面上都有链接。打开安装程序目录。启动安装文件 LIGHTSOURCE01EVM\_GUI.exe。

OPTEVM 软件便会开始安装过程,如图 2-2 所示。

| 🗠 Setup - TI-Latte version 1.0.2 —                                                                                                    |                                                                | ×     |
|----------------------------------------------------------------------------------------------------|----------------------------------------------------------------|-------|
| License Agreement<br>Please read the following important information before continuing.                                                                                                    |                                                                |       |
| Please read the following License Agreement. You must accept the terms of<br>agreement before continuing with the installation.                                                                                                    | <sup>f</sup> this                                              |       |
| Source and Binary Code Internal Use License Agreem<br>IMPORTANT – PLEASE CAREFULLY READ THE FOLLOWING L<br>AGREEMENT, WHICH IS LEGALLY BINDING. AFTER YOU READ IT, YO<br>BE ASKED WHETHER YOU ACCEPT AND AGREE TO ITS TERMS. D<br>CLICK "I HAVE READ AND AGREE" UNLESS: (1) YOU WILL US<br>LICENSED MATERIALS FOR YOUR OWN BENEFIT AND PERSO<br>ACCEPT. AGREE TO AND INTEND TO BE BOUND BY THESE TERMS: | ent<br>Icense<br>U Will<br>10 Not<br>Se The<br>Nally<br>OR (2) |       |
| <ul> <li>I accept the agreement</li> <li>I do not accept the agreement</li> </ul>                                                                                                    |                                                                |       |
| Next                                                                                                    | C                                                              | ancel |

#### 图 2-2. LIGHTSOURCE01EVM 软件安装启动

按照图 2-3 至图 2-5 中所示的提示来安装 OPTEVM 软件。

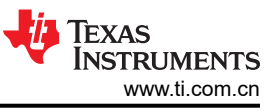

| 📩 Setup - TI-Latte version 1.0.2                                             | _    |      | ×   |
|------------------------------------------------------------------------------|------|------|-----|
| Select Project Directory<br>Where should project files be installed?         |      |      | 0   |
| Select the folder in which Setup should install project files, then click Ne | ext. |      |     |
| C:\Users\a0506700\Documents\Texas Instruments\Latte                          | Bro  | owse | )   |
|                                                                              |      |      |     |
|                                                                              |      |      |     |
|                                                                              |      |      |     |
|                                                                              |      |      |     |
|                                                                              |      |      |     |
|                                                                              |      |      |     |
|                                                                              |      |      |     |
| Back Next                                                                    |      | Can  | cel |

# 图 2-3. 选择工程目录

| 🗠 Setup - TI-Latte version 1.0.2                                                          | _          |        | ×     |
|-------------------------------------------------------------------------------------------|------------|--------|-------|
| Select Additional Tasks<br>Which additional tasks should be performed?                    |            |        | (III) |
| Select the additional tasks you would like Setup to perform while ins<br>then click Next. | talling TI | Latte, |       |
| 🗹 Create a desktop icon                                                                   |            |        |       |
|                                                                                           |            |        |       |
|                                                                                           |            |        |       |
|                                                                                           |            |        |       |
|                                                                                           |            |        |       |
|                                                                                           |            |        |       |
|                                                                                           |            |        |       |
| Back                                                                                      | ext        | Ca     | ncel  |

# 图 2-4. 创建桌面图标

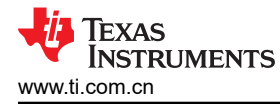

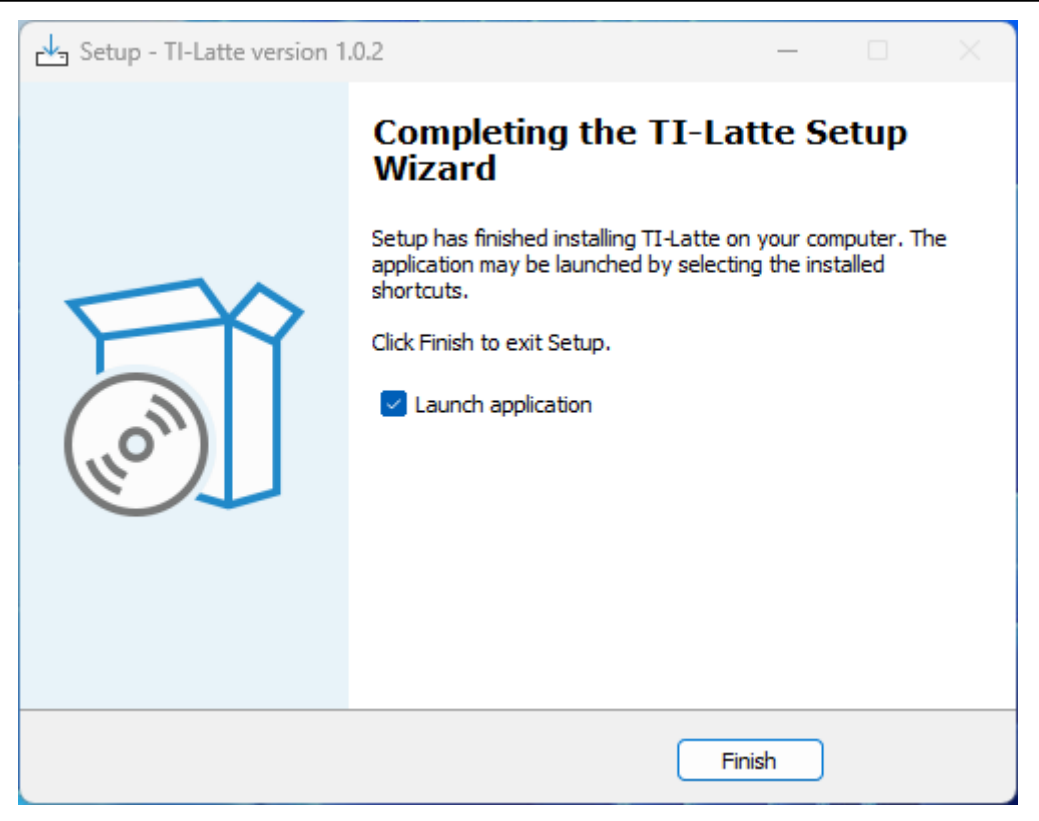

#### 图 2-5. 启动应用程序

#### 2.2.3 启动 LIGHTSOURCE01EVM 软件

正确连接 LIGHTSOURCE01EVM 后,从 Windows *Start*(开始)菜单启用 Latte LIGHTSOURCE01EVM GUI 软件。该软件会在启动后显示图 2-6 中所示的屏幕。

| Kightbox Controller                                 |                             |                                          | - 🗆 X                                 |
|-----------------------------------------------------|-----------------------------|------------------------------------------|---------------------------------------|
| Light Source Control                                |                             |                                          |                                       |
| LED Power                                           | Noon                        | •                                        | Status: Ready                         |
| 1000 Lux                                            |                             | 1. 1. 1. 1. 1. 1. 1. 1. 1. 1. 1. 1. 1. 1 | 1 1 1 1 1 1 1                         |
|                                                     |                             |                                          |                                       |
| Light Source Info                                   |                             |                                          |                                       |
| Junction Temperature Sensor Board Temp<br>30 C 28 C | berature Lamp Hours<br>0.35 | EVM Serial Number<br>0x8E68C8            | Calibration Serial Number<br>0x8E68C8 |

#### 图 2-6. LIGHTSOURCE01EVM 主操作屏幕

如果 LIGHTSOURCE01 GUI 软件在启用时显示了图 2-7 中所示的消息,则表示未检测到 EVM。

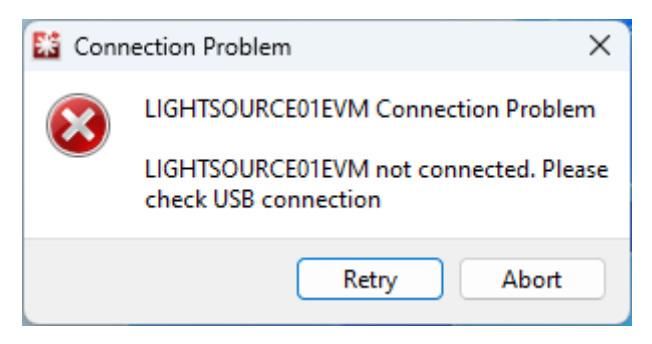

#### 图 2-7. 硬件错误消息

请检查 USB 连接并确认 LIGHTSOURCE01EVM 显示在器件管理器中。该 EVM 必须占用两个 COM 端口:一个用于控制,另一个用于数据。控制端口用于发送接收串行命令,而数据端口用于与器件之间的实际数据传输。请参阅下图,查看在连接设备时设备管理器必须显示的示例。

Ports (COM & LPT)

Intel(R) Active Management Technology - SOL (COM3)

USB Serial Device (COM40)

USB Serial Device (COM41)

图 2-8. COM 端口

如果使用的是 Windows 7,或者该 EVM 插接时 Windows 器件管理器在其他器件下显示 2 个 USB 串行器件而不 是 COM 端口,请参阅节 7.1。

#### 2.2.4 软件操作

本节讨论如何操作 LIGHTSOURCE01EVM 软件。GUI 具有用于配置和读取 LIGHTSOURCE01EVM 的主窗口, 以及可用于自动执行校准光源功能的脚本窗口。本节还介绍了基本的 GUI 功能以及各个选项卡。

#### 2.2.4.1 LIGHTSOURCE01 GUI

打开时,LIGHTSOURCE01EVM GUI为用户提供光源控制面板,从而可以调整光源的特性。

| Ught Source Control | Noon        |   |       |   |   | • |   |   | Status: R | eady |   |   |      |
|---------------------|-------------|---|-------|---|---|---|---|---|-----------|------|---|---|------|
| 1000 Lux            | (\$)<br>600 | 1 | <br>Ţ | Ţ | I | 1 | 1 | I | 1         | I    | 1 | I | 2000 |

#### 图 2-9. 光源控制面板

点击 "LED Power" 框

LED Power,打开和关闭电源。

要将 LIGHTSOURCE01EVM 从日落模式更改为中午模式,请点击下拉菜单并选择所需的模式。

| Noon   | • |
|--------|---|
| Noon   |   |
| Sunset |   |

#### 图 2-10. 模式下拉菜单

要调整亮度级别,您可以在值框中输入照度值,或点击向上或向下箭头以递增或递减照度级别。

| 1010 Lux | ▲<br>▼ |
|----------|--------|
|          |        |
|          |        |

#### 图 2-11. 照度值框

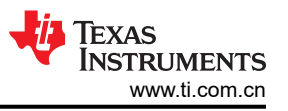

第二个面板包含有关光源的信息,例如从板载温度传感器读取的温度,以结温和传感器板温度的形式列出。此外,还列出了投影灯小时数、EVM 序列号和校准序列号。

| Light Source Info<br>Junction Temperature | Sensor Board Temperature | Lamp Hours<br>0.40 | EVM Serial Number<br>0x8E68CB | Calibration Serial Number<br>0x8E68C8 |
|-------------------------------------------|--------------------------|--------------------|-------------------------------|---------------------------------------|
|                                           |                          |                    |                               |                                       |
|                                           |                          |                    |                               |                                       |
|                                           |                          |                    |                               |                                       |

#### 图 2-12. 光源信息面板

有关更详细的软件指南,请参阅节3。

#### 2.3 LIGHTSOURCE01EVM 光传感器校准

校准光传感器对于在各种照明条件下提供准确可靠的测量至关重要。在使用光学传感器的生产线校准时,请在继续进行系统级校准之前校准传感器。这种初始校准包括微调传感器的响应,校正制造公差引起的任何变化。在系统级别,有几种情况下传感器读数不同于入射到系统上的光,并且需要进行补偿,例如深色覆盖玻璃、产品外壳中的开孔、扩散器、光管、透镜等。对于类似情况,必须再次校准传感器以满足系统要求并抵消任何系统级差异(例如深色覆盖玻璃的透射百分比)。LIGHTSOURCE01EVM专门设计用于为器件级和系统级校准提供均匀且稳定的光源。

#### 2.3.1 安装和设置

要使用 LIGHTSOURCE01EVM 开始校准,请将 EVM 固定在安装装置上。该 EVM 的底部有一个导轨安装,可用于将器件拧到测试设置中。有关安装装置尺寸的更多信息,请参阅节 5。

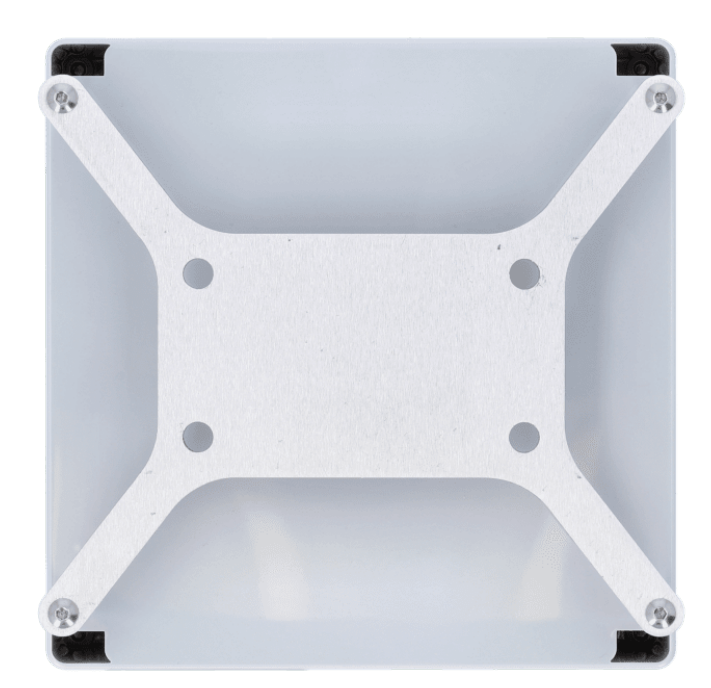

图 2-13. 导轨安装

下面是可用于将 EVM 固定到位的安装装置示例。

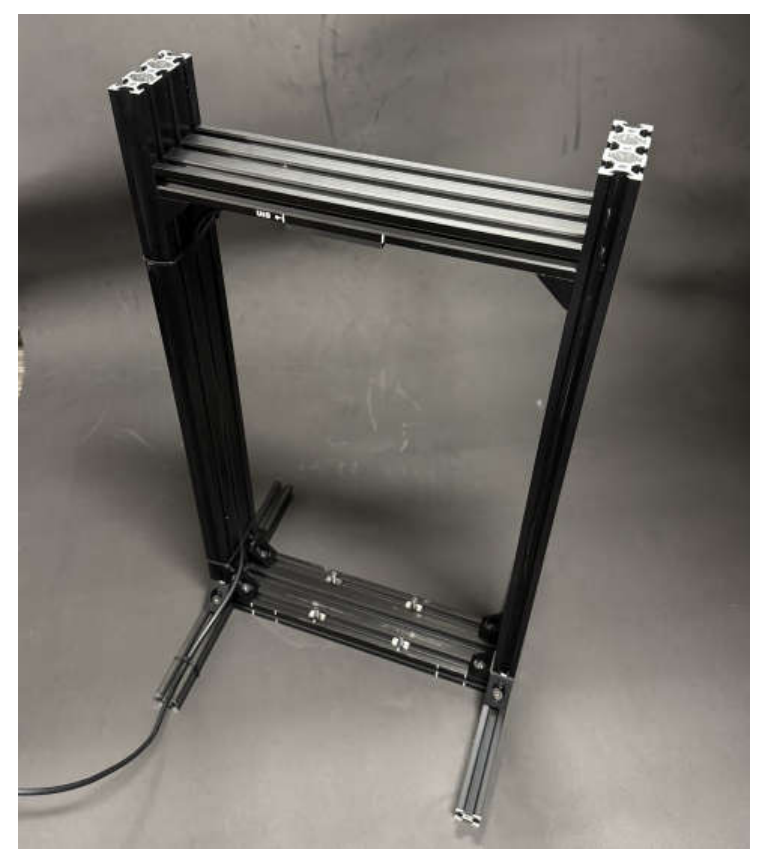

图 2-14. 安装装置

然后,可使用底部的螺钉将 EVM 拧紧,如下图所示。

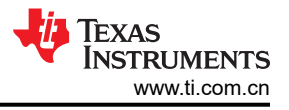

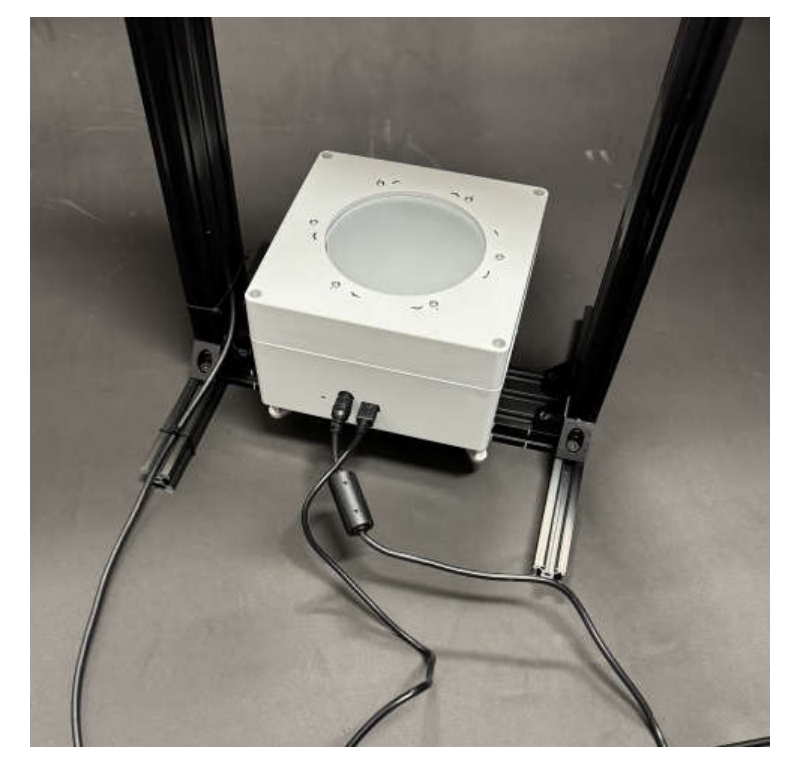

图 2-15. LIGHTSOURCE01EVM 安装

#### 2.3.2 校准过程

照亮传感器区域的光是已知的,因为 LIGHTSOURCE01EVM 可以提供恒定且稳定的输出。该信息可用于确定每 个单元的补偿系数,其中补偿系数为来自光源的照度除以传感器读取的照度。在生产线上,可以将每个器件的补 偿系数存储在非易失性存储器中。

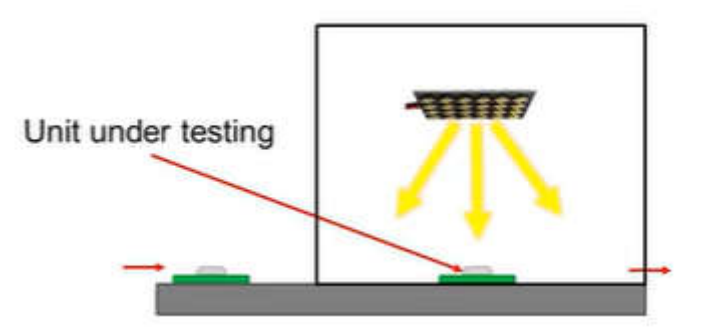

图 2-16. 生产线校准

此操作也是在系统级完成,在设计中需要实现深色覆盖玻璃以及其他光学器件(如透镜、散射器和导光板)。补偿系数的计算方式与器件级校准的计算方式类似。有关更多信息,另请参阅*精密实验室系列:环境光传感器*网页。

# 3 软件

本节介绍了 LIGHTSOURCE01EVM 更高级的软件特性,例如使用其他 Latte 窗口和使用串行命令来控制光源。

# 3.1 脚本窗口

启用 Latte 时,GUI 窗口便会显示在前方中间位置。不过,还有一个窗口会在启动时最小化。这个是脚本窗口,用于显示 GUI 中使用的一些命令。此窗口可用于创建自动执行生产线校准的脚本。

#### 

Latte 程序会在后台运行多个 python 脚本来捕捉和显示来自 EVM 的数据。对于高级用户或需要在使用 LIGHTSOURCE01EVM 时具有更高灵活性的用户,这些 python 脚本可以在一个集成开发环境 (IDE) 窗口中找 到,该窗口会在 TI-Latte 启动时最小化。通过该 IDE 窗口,高级用户可以定制现有脚本或编写新的脚本。通过在 此窗口中自动执行和执行脚本,可以自动执行重复性任务。这些自动化的示例包括调整生产线的照明水平,以及 针对日落 (4200K CCT) 和中午 (6400K CCT) 照明条件校准传感器。

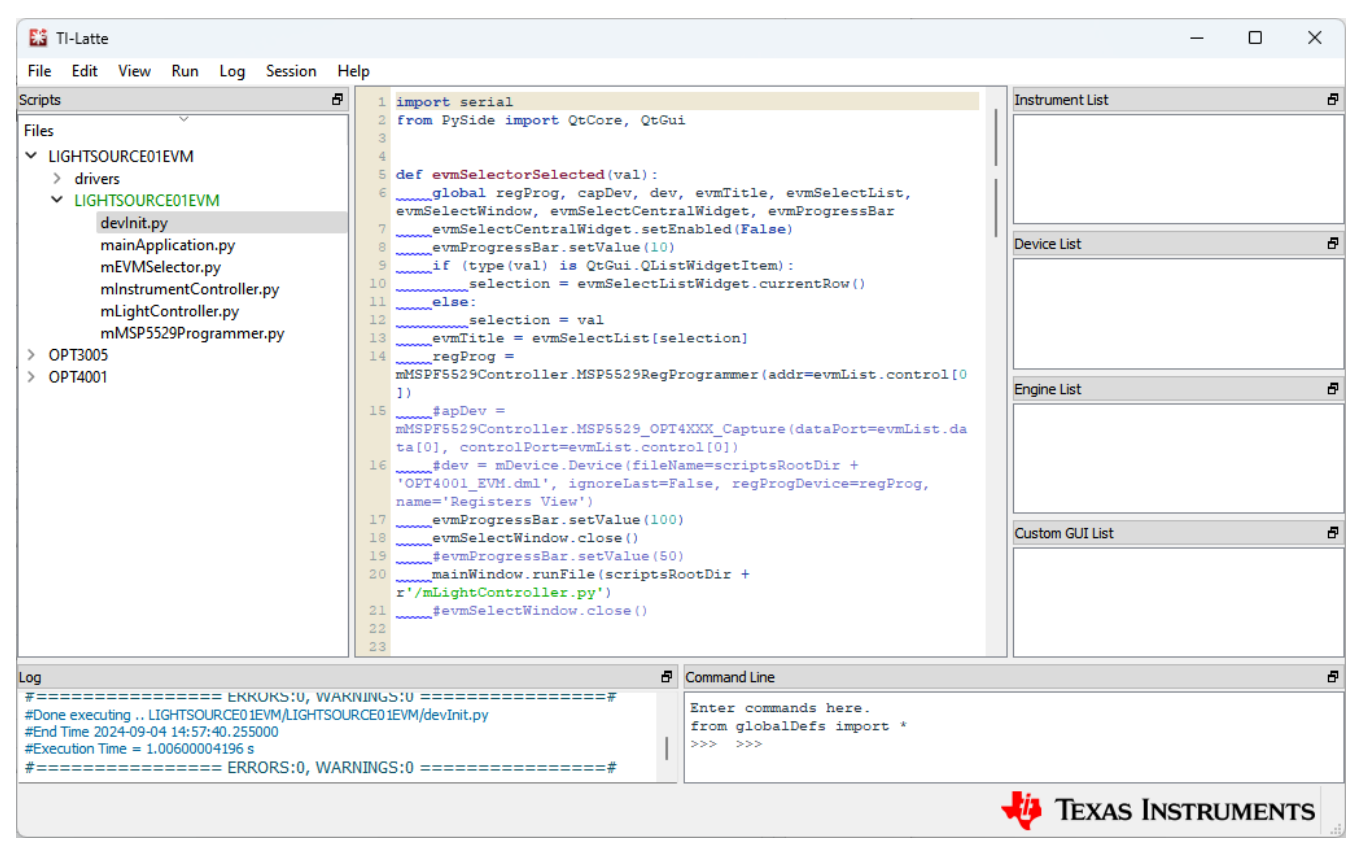

图 3-1. IDE 窗口

#### 3.1.2 devlnit.py

通过点击屏幕左侧的光传感器文件夹中的相应文件,打开 devInit.py 脚本。这会在窗口的中间显示脚本的内容。在 TI-Latte 中 devInit.py 仍处于选中状态的情况下,点击 TI-Latte 顶部菜单栏中的"Run">"Buffer"(或按 F5) 来运行该脚本。完成后,实时视图 GUI 会在新窗口中打开。下一节中更为详细地介绍了实时视图 GUI。主窗口左 下角的日志窗口中也会显示额外的信息。

#### 3.1.3 mLightController.py

运行 devInit.py 脚本时,会启动实时显示的 GUI 窗口。GUI 会在 launchGUI.py 示例脚本上创建。运行 devInit.py 时,mLightController.py 脚本会自动运行。不过,如果 GUI 窗口已关闭,则可以直接运行 mLightController.py 脚本来重新启动该窗口。为此,请选择 mLightController.py 脚本并点击 "Run" > "Buffer" 或按 F5。

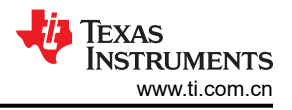

# 4 串行命令

使用 LIGHTSOURCE01EVM 时,您可以使用 GUI 的 "Scripts"窗口中的命令行或通过终端应用灵活地控制器件。这两种方法都允许您向 EVM 发送串行命令,从而实现更精确的控制。

# 4.1 Latte 命令行

在 Latte 脚本窗口中,您还可以直接通过命令行发送串行命令,而无需打开 GUI 窗口。要发送命令,只需使用语 法 regProg.\_controller.sendPacket('command'), 其中 "command" 是要发送的特定指令。有关这些命令的完整 列表,请参阅

# 4.2 终端应用

如果您不希望使用 LIGHTSOURCE01EVM GUI,可以使用终端应用(如 Tera Term)通过串行命令来轻松地控制器件。连接到正确的 COM 端口后,您可以向该器件发送特定命令以执行各种功能。该方法提供了一种无需使用Latte 软件即可控制光源特性的替代方案。有关命令的完整列表,请参阅

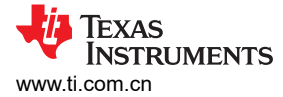

# 4.3 命令列表

# 备注

在运行这些命令之前,请将 COM 端口配置为 9600 波特、8 个数据位、无奇偶校验、1 个停止位。

| 命令                        | 定义        | 输入                                                                                                    |
|---------------------------|-----------|----------------------------------------------------------------------------------------------------|
| HWR ?                     |           | 如果与控制端口通信,则返回"C";如果与数据端口通信,则返回"D"。必须连接至控制端口,才能发送命令和接收响应。未使用数据端口。                                                                             |
| LEDP<0/1/?>               | LED 功耗    | 0:关闭 LED                                                                                                    |
|                           |           | 1 : 打开 LED                                                                                                    |
|                           |           | ?:如果 LED 关闭且更新环路停止,则返回 0;如果 LED 亮起且更新环路正在运行,则返回 1                                                                                            |
| LEDS<0/1/?>               | LED 设置    | 0:将 LED 设置为中午模式                                                                                                    |
|                           |           | 1:将 LED 设置为日落模式                                                                                                    |
|                           |           | ?:如果 LED 处于中午模式,则返回 0;如果 LED 处于日落模式,则返回 1                                                                                                    |
| LEDR?                     | LED 状态    | 如果 LED 输出稳定,则返回 0,如果 LED 输出稳定在 ±1% 的目标辐照度范围内,则返回 1                                                                                           |
| LEDL <value ?=""></value> | LED 照度    | 设置 LED 目标照度。值为 4 位十六进制 (XXXX)。最小照度设置为 0x0258。中午的 最大照度为 0x07D0。日落的最大照度为 0x05DC。                                                               |
|                           |           | ?:返回以4位十六进制表示的照度值                                                                                                    |
| LED <tt tf="">?</tt>      | LED 温度    | TT:返回温度传感器读数的4位十六进制值。前2位数字是以摄氏度为单位的LED<br>驱动器结温。最后2位数字是4个温度传感器的平均温度(以摄氏度为单位)                                                                 |
|                           |           | TF:如果没有温度故障,则返回 0;如果有温度故障,则返回 1。如果结温高于<br>80°C或任何温度传感器高于 70°C,则会发生温度故障。如果结温低于 70°C 且所有<br>温度传感器的读数均低于 60°C,则清除故障。故障会关闭 LED 并防止 LED 重新打<br>开。 |
| LEDI <s c="">?</s>        | LED 盒序列号  | S:读取盒序列号                                                                                                    |
|                           | LED 校准序列号 | C:读取校准序列号                                                                                                    |
| LEDH?                     | LED 灯小时数  | LED 灯小时查询。返回 LED 以 0.3 秒为增量亮起的时间。返回值为 16 位十六进制。                                                                                              |

#### 表 4-1. LIGHTSOURCE01EVM 串行命令

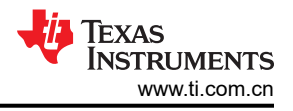

# 5 硬件设计文件

5.1 CAD 制图

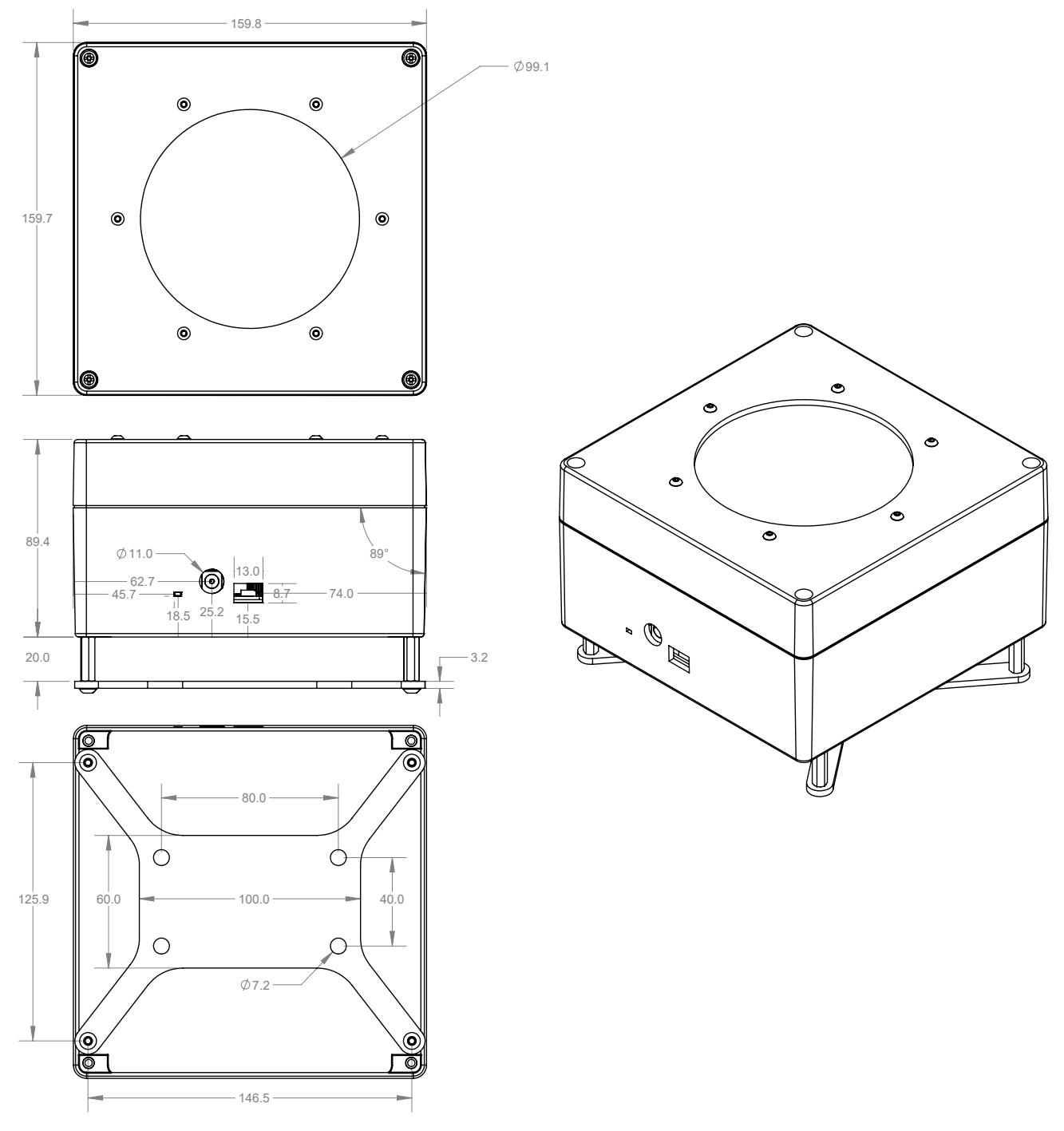

图 5-1. EVM CAD 制图

# 6 合规信息

#### 6.1 合规性和认证

此 EVM 符合欧盟统一法规。另请参阅 LIGHTSOURCE01EVM 欧盟符合性声明 (DoC) 证书。

# 7 其他信息

#### 7.1 故障排除

#### 7.1.1 Microsoft Windows 7 驱动程序手动安装

本节概述了驱动程序手动安装过程。如果用户使用的是 Windows 7,或者如果在插入该 EVM 时 Windows 设备管理器在 Other devices 下显示 2 个 "USB Serial Device"而不是 COM 端口,如图 7-1 所示,则应按照以下步骤操作。如果两个 USB Serial Device 自动显示为 COM 端口(就像在 Windows 10 中那样),那么可以跳过本节内容。

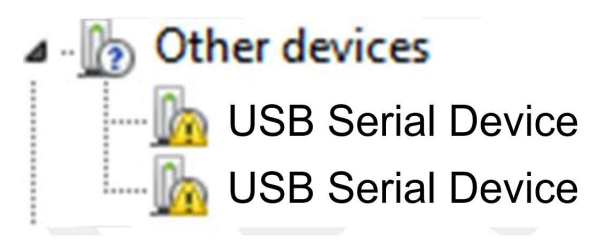

#### 图 7-1. 未安装驱动程序时 Microsoft<sup>®</sup> Windows<sup>®</sup> 7 上的 LIGHTSOURCE01EVM

1. 打开设备管理器。

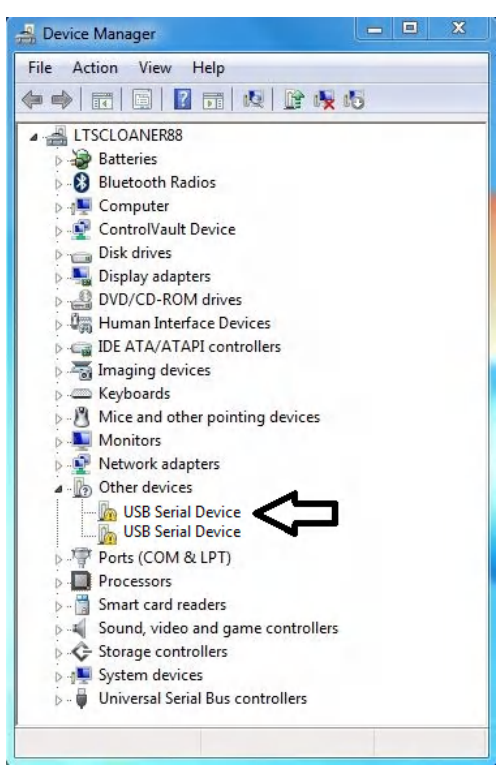

2. 右键点击 USB Serial Device 并选择"Properties"。

3. 点击 Update Driver 按钮。

| neral  | Driver Details                 |                                  |         |
|--------|--------------------------------|----------------------------------|---------|
| 1      | OPT3101 Contro                 | L.                               |         |
|        | Device type:                   | Other devices                    |         |
|        | Manufacturer:                  | Unknown                          |         |
|        | Location:                      | 0000.001d.0000.001.001.000.000.0 | 000.000 |
| To fir | ent.<br>nd a driver for this o | device, click Update Driver.     |         |
| _      |                                |                                  | *       |
|        | 91                             |                                  |         |

4. 点击 Browse my computer for driver software

|   | Sourch automatically for undeted driver coffuers                                                                                      |
|---|----------------------------------------------------------------------------------------------------|
| 7 | Search automatically for updated driver software<br>Windows will search your computer and the Internet for the latest driver software |
|   | for your device, unless you've disabled this feature in your device installation settings.                                            |
|   |                                                                                                    |
| • | Browse my computer for driver software<br>Locate and install driver software manually.                                                |
|   |                                                                                                    |
|   |                                                                                                    |

5. 点击 Let me pick from a list of device drivers on my computer。

| 510   | wse for driver software on your computer                                                                                                    |
|-------|----------------------------------------------------------------------------------------------------|
| Searc | h for driver software in this location:                                                                                                    |
| C:\l  | Jsers\a0232950\Downloads\latest_usb_driver_windows\usb_driv 👻 🛛 Browse                                                                                                    |
|       |                                                                                                    |
| •     | Let me pick from a list of device drivers on my computer<br>This list will show installed driver software compatible with the device, and all driver<br>software in the same category as the device. |

6. 选择 Show All Devices 并点击 Next 按钮。

| Common hardware types:                                                                                                    |          |
|----------------------------------------------------------------------------------------------------|----------|
| Show All Devices                                                                                                    | <u>^</u> |
| 🟺 61883 Device Class                                                                                                    | E        |
| Android Device                                                                                                    |          |
| VC Devices                                                                                                    |          |
| Batteries                                                                                                    |          |
| Biometric Devices                                                                                                    |          |
| 🕄 Bluetooth Radios                                                                                                    |          |
| P Computer                                                                                                    |          |
| 2 ControlVault Device                                                                                                    |          |
| Disk drives                                                                                                    |          |
| Note: Section 2015 Parallel Section 2015 Parallel Section 2015 Par |          |
|                                                                                                    |          |

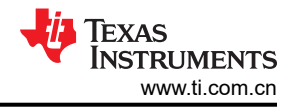

7. 点击 Have Disk 按钮。

| Select th          | N 127 (7) (2) 12/20 23 (2) (70) (2) (4)                                                                      |                                         |
|--------------------|----------------------------------------------------------------------------------------------------|-----------------------------------------|
| disk tha           | he manufacturer and model of your hardware device<br>t contains the driver you want to install, click Have D | and then click Next. If you hav<br>isk. |
|                    |                                                                                                    |                                         |
| (Retrieving a list | of all devices)                                                                                              |                                         |
|                    |                                                                                                    |                                         |
|                    | [                                                                                                    | Have Disk                               |
|                    |                                                                                                    |                                         |
|                    |                                                                                                    | Next Can                                |

8. 点击 Browse 按钮。

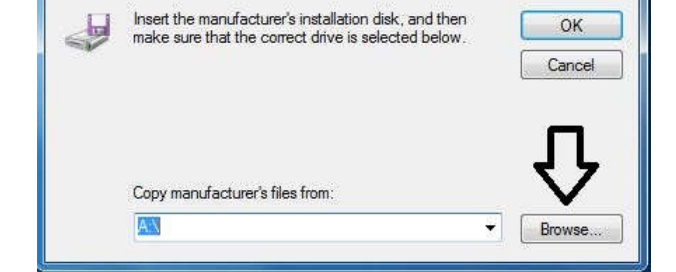

9. 导航至 "C:\Users\<<username>>\Documents\Texas Instruments\Latte\projects\OPT3004\drivers"并选择 MSP430\_CDC。点击 *Open* 按钮。

| 🚔 Locate File |                |                           |   |                  | ×          |
|---------------|----------------|---------------------------|---|------------------|------------|
| Look in:      | drivers        |                           | • | G 🤌 📂 🛄 🗸        |            |
| (An)          | Name           | ^                         |   | Date modified    | Туре       |
| Recent Places | MSP430_C       | DC                        |   | 12/14/2017 10:52 | Setup Infc |
| Desktop       |                |                           |   |                  |            |
| Libraries     |                |                           |   |                  |            |
| Computer      |                |                           |   |                  |            |
|               | •              |                           |   |                  |            |
| Network       | File name:     | MSP430_CDC                |   | - [              | Open       |
|               | Files of type: | Setup Information (* inf) |   | *                | Cancel     |

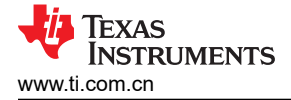

10. 点击 OK 按钮。

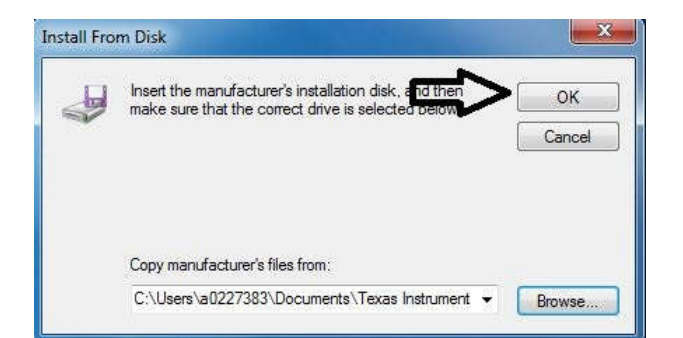

11. 选择第一个 USB serial device 并点击 Next 按钮。

| select the device driver you want to install for th                                                            | nis hardware.                                         |
|----------------------------------------------------------------------------------------------------|-------------------------------------------------------|
| Select the manufacturer and model of your hardware<br>disk that contains the driver you want to install, click | e device and then click Next. If you ha<br>Have Disk. |
| Model                                                                                                    |                                                       |
| model                                                                                                    |                                                       |
| OPT3101 Control                                                                                                |                                                       |
| OPT3101 Control<br>OPT3101 Data                                                                                |                                                       |
| OPT3101 Control<br>OPT3101 Data  This driver is not digitally signed!                                          | Have Disk                                             |

12. 点击 Yes 按钮。

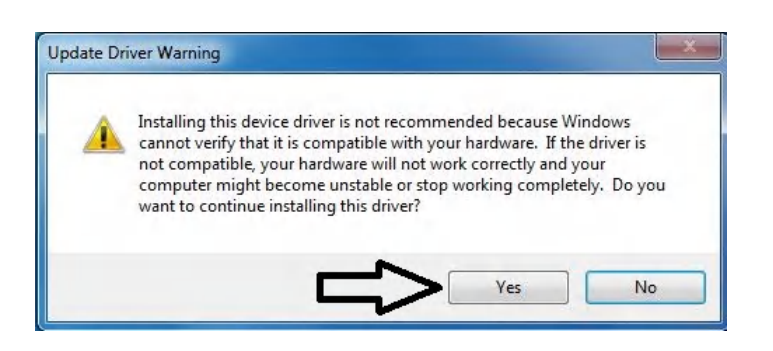

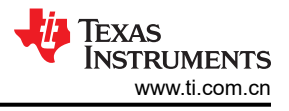

13. 驱动程序现在会正确安装。

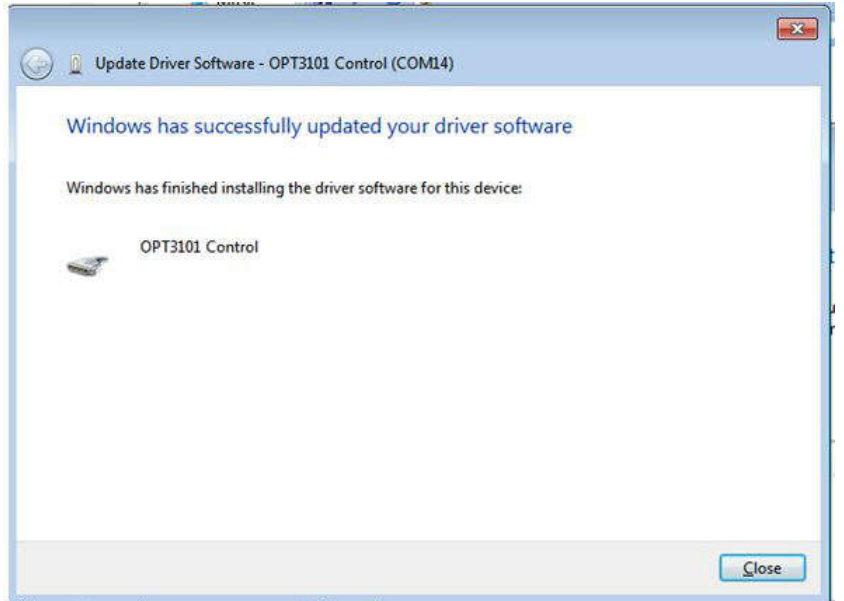

14. 针对第二个 USB Serial Device 重复此过程(步骤1至13)。除了步骤2和步骤11外,所有其他步骤都相同。在步骤2中,确保右键点击第二个 USB Serial Device。同样地,在步骤11中,请确保在安装驱动程序时选择第二个 USB Serial Device,如下图所示。

| 6 1 4 4 1 1 1 1 1 1 1 1 1 1 1 1 1 1 1 1                                                                       |                                                       |
|----------------------------------------------------------------------------------------------------|-------------------------------------------------------|
| Select the device driver you want to install for thi                                                          | s hardware.                                           |
| Select the manufacturer and model of your hardware disk that contains the driver you want to install, click h | device and then click Next. If you have<br>łave Disk. |
| Model                                                                                                    |                                                       |
| OPT3101 Control<br>OPT3101 Data                                                                               |                                                       |
|                                                                                                    | 14.52 24.43                                           |
| A This driver is not digitally signed!                                                                        | Have Disk                                             |

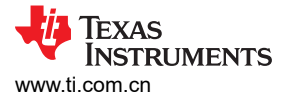

15. 安装驱动程序时,用户会看到以下消息。

| ~ |                                                                      | l     |
|---|----------------------------------------------------------------------|-------|
| 9 | Update Driver Software - OPT3101 Data (COM15)                        |       |
|   | Windows has successfully undated your driver software                |       |
|   | windows has successfully updated your driver software                |       |
|   | Windows has finished installing the driver software for this device: |       |
|   |                                                                      |       |
|   | OPT3101 Data                                                         |       |
|   |                                                                      |       |
|   |                                                                      |       |
|   |                                                                      |       |
|   |                                                                      |       |
|   |                                                                      |       |
|   |                                                                      |       |
|   |                                                                      |       |
|   |                                                                      | Close |

16. 两个 USB Serial Device 现在会显示在设备管理器中的 "Ports (COM & LPT)" 下方,如下图所示。

Ports (COM & LPT)
 Communications Port (COM1)
 Communications Port (COM2)
 OPT3101 Control (COM14)
 OPT3101 Data (COM15)

#### 7.2 商标

Windows 11<sup>®</sup>, Microsoft<sup>®</sup>, and Windows<sup>®</sup> are registered trademarks of Microsoft Corporation. 所有商标均为其各自所有者的财产。

#### 8 修订历史记录

注:以前版本的页码可能与当前版本的页码不同

| CI | hanges from Revision * (September 2024) to Revision A (November 2024) | Page |
|----|-----------------------------------------------------------------------|------|
| •  | 更新了整个文档中的表格、图和交叉参考的编号格式                                               | 1    |
| •  | 更新了规格部分的中午光谱和日落光谱图                                                    | 3    |

#### 重要声明和免责声明

TI"按原样"提供技术和可靠性数据(包括数据表)、设计资源(包括参考设计)、应用或其他设计建议、网络工具、安全信息和其他资源, 不保证没有瑕疵且不做出任何明示或暗示的担保,包括但不限于对适销性、某特定用途方面的适用性或不侵犯任何第三方知识产权的暗示担 保。

这些资源可供使用 TI 产品进行设计的熟练开发人员使用。您将自行承担以下全部责任:(1) 针对您的应用选择合适的 TI 产品,(2) 设计、验 证并测试您的应用,(3) 确保您的应用满足相应标准以及任何其他功能安全、信息安全、监管或其他要求。

这些资源如有变更,恕不另行通知。TI 授权您仅可将这些资源用于研发本资源所述的 TI 产品的应用。严禁对这些资源进行其他复制或展示。 您无权使用任何其他 TI 知识产权或任何第三方知识产权。您应全额赔偿因在这些资源的使用中对 TI 及其代表造成的任何索赔、损害、成 本、损失和债务,TI 对此概不负责。

TI 提供的产品受 TI 的销售条款或 ti.com 上其他适用条款/TI 产品随附的其他适用条款的约束。TI 提供这些资源并不会扩展或以其他方式更改 TI 针对 TI 产品发布的适用的担保或担保免责声明。

TI 反对并拒绝您可能提出的任何其他或不同的条款。

邮寄地址:Texas Instruments, Post Office Box 655303, Dallas, Texas 75265 Copyright © 2024,德州仪器 (TI) 公司